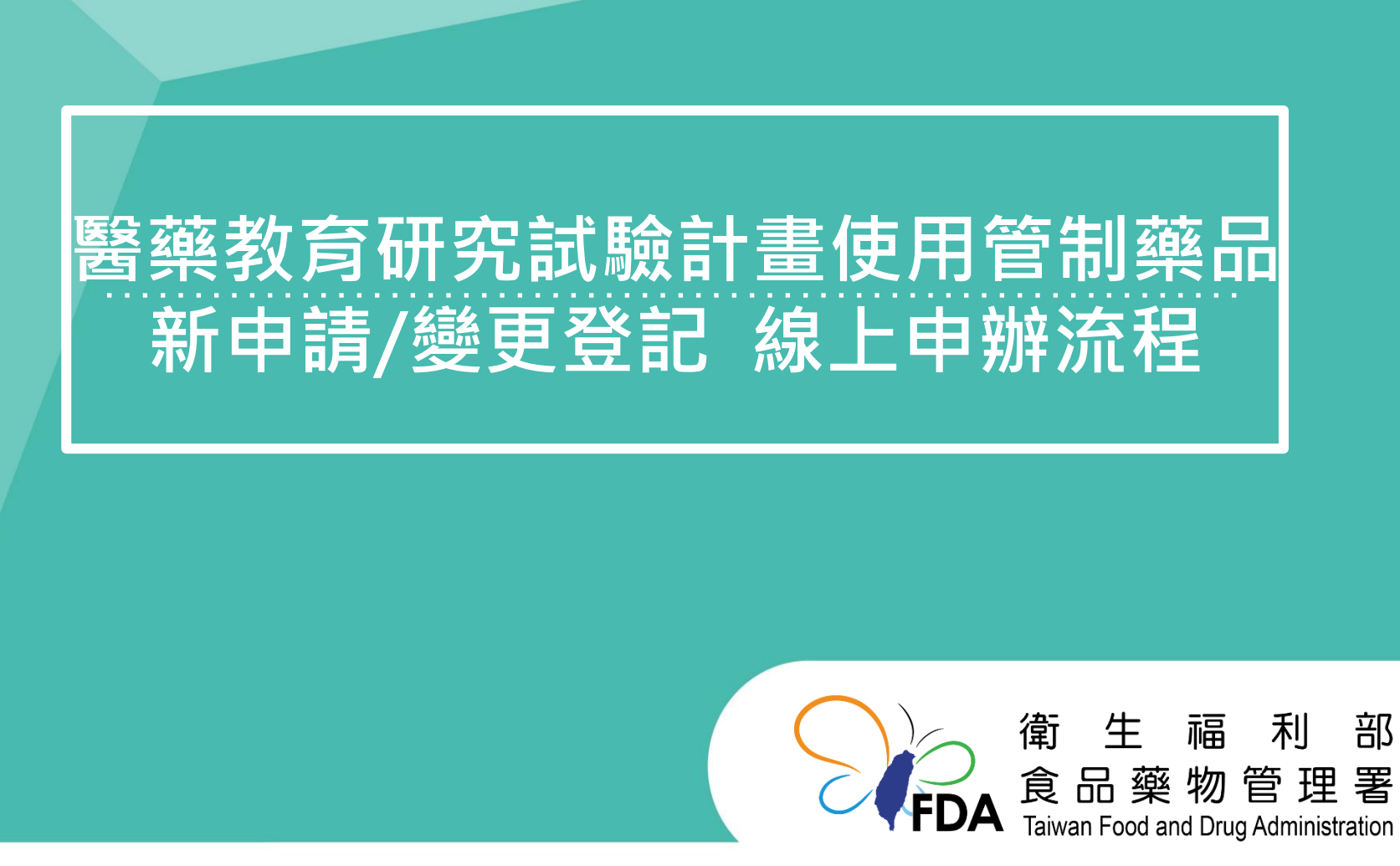

http://www.fda.gov.tw/

大綱

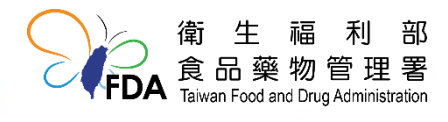

2

## 管制藥品管理資訊系統 帳號密碼註冊入口

透過管制藥品管理資訊系統: https://cdmis.fda.gov.tw/ (僅限管制藥品登記證持證之機構/業者)

|      | 管制藥品管理資訊系統<br>Controlled Drugs Management Information System | 系統首頁 查詢專區 下載專區 FDA署網                           |
|------|--------------------------------------------------------------|------------------------------------------------|
|      | NILII                                                        |                                                |
|      | 歲構/業者登入   衛生局所系統登入                                           | 公佈欄 歴史公告                                       |
|      | Q 備號 詰餉入登記調字號                                                | ○ 公告修正管制藥品品項(增修四氫大麻己酚等5項管制藥觀看全文                |
|      |                                                              | ◦ 公告修正管制藥品品項(增列3-側氧基-2-苯基丁醯 <mark>觀看全文</mark>  |
|      |                                                              | ◦ 【系統公告】系統發生無法顯示資料或按鈕無反應之解決 <mark>觀看全</mark> 文 |
|      | ●                                                            | ○ [提醒]領有管制藥品登記證之機構,請依規定於113觀看全文                |
|      |                                                              | ○ 公告修正管制藥品品項(增列1-甲基苯基-1-丙酮等觀看全文                |
| 帳號:管 | 會制樂品登記證字號 🚆 🕮                                                | ○ 公告修正管制藥品品項(增列α-吡咯烷基苯異己酮等1觀看全文                |
|      | 由詩解聽物碼 立記物碼 祭西信箱                                             | ○ 密碼將於112年2月23日起,密碼從8碼改至12碼<                   |
|      |                                                              | ◦ 公告修正管制藥品品項(增列墨西哥鼠尾草(Salvi觀看全文                |
|      | 客服聯絡方式常見問題                                                   | ◦ 公告修正管制藥品品項(增列異丁醯吩坦尼(Isobu觀看全文                |
|      | 管制藥品證昭及系統登入問題諮詢(02)2787-7665                                 | ◦ 公告修正管制藥品品項(增列2-Amino-5-ni觀看全文                |
|      | 管制藥品申報諮詢 (02)2787-7661                                       | ○ 公告修正管制藥品品項(修正2C-E、Fluoro觀看全文                 |
|      | 服務時間: 週一至週五上班日08:30~12:00, 13:00~17:30                       | ○ 系統公告:自110年4月26日起新増收支結存申報項觀看全文                |
|      | ✓ cdmis-help@tda.gov.tw 廣州等制產只等用容訊多效估用問題⇒該範記致                | ◦ 公告修正管制藥品品項(增列N-Butylpenty觀看全文                |
|      | 僅於官心亲如管淫真乱杀疯仗州问题之給詞成務<br>為方便客服人員加速處理您的問題及回覆,<br>             | ○ 公告修正管制藥品品項(增列Eutylone、N-E觀看全文                |
|      | 明证以十世"口语,自向时本山西市西亚于加汉湖和万式。                                   | ○廢止專門職業證書已註銷之持照人之管制藥品使用執照觀看全文                  |

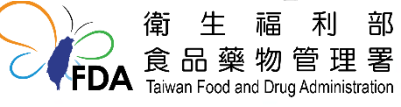

大綱

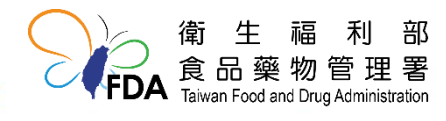

## 醫藥教育研究試驗計畫新申請 申辦操作說明-1

| 主選單 《                                                                                                    | 💡 公告           | 緊茲                 | 数育研究計      | 「驗計書新申請/變更申請                                                                          |   |  |  |  |  |  |
|----------------------------------------------------------------------------------------------------|----------------|--------------------|------------|---------------------------------------------------------------------------------------|---|--|--|--|--|--|
| 功能列表                                                                                                    | <b>市長 計算 デ</b> |                    |            |                                                                                       |   |  |  |  |  |  |
| <ul> <li>登記證繳還申請</li> </ul>                                                                                                    | - Alexandre    |                    |            |                                                                                       |   |  |  |  |  |  |
| <ul> <li>登記證變更申請</li> </ul>                                                                                                    | 人者             | ID:<br>释·          |            | 隷圖单位:                                                                                 |   |  |  |  |  |  |
| • (線上申辦)醫藥教育研究計畫申請                                                                                                    |                | 1 <del>173</del> • | 1          |                                                                                       |   |  |  |  |  |  |
| • (紙本申辦)醫藥教育研究計畫申請                                                                                                    | 公佈欄            |                    |            |                                                                                       |   |  |  |  |  |  |
| • (線上申辦)運輸憑照申請                                                                                                    | 念話筆            | 斤敷理                |            |                                                                                       |   |  |  |  |  |  |
| • (紙本申辦)運輸憑照申請                                                                                                    |                |                    | 0.4.5.5    |                                                                                       |   |  |  |  |  |  |
| <ul> <li>(線上甲辦)第一、一級管制藥品增<br/>量申請</li> </ul>                                                                                                    |                | 功能                 | 公告日期       | 公告王旨                                                                                  |   |  |  |  |  |  |
| • (紙本申辦)第一、二級管制藥品增                                                                                                    | 1              | 觀看全文               | 2024/06/25 | 公告修正管制藥品品項(增列3-側氧基-2-苯基丁醯胺等3項管制藥品)                                                    |   |  |  |  |  |  |
| 量申請                                                                                                    | 2              | 觀看全文               | 2024/01/16 | 【系統公告】系統發生無法顯示資料或按鈕無反應之解決方法                                                           |   |  |  |  |  |  |
| <ul> <li>機構甲報作業</li> </ul>                                                                                                    |                |                    |            | [提醒]領有管制藥品習記證之機構,請依規定於113年1月31日前辦理112年1月1日至112年12月31日期間管制藥品收支結存情形之由報,以免               |   |  |  |  |  |  |
| <ul> <li>機構宣詞史止反列印作業</li> <li>地次中却上使作業</li> </ul>                                                                                                    | 3              | 觀看全文               | 2023/12/05 |                                                                                       |   |  |  |  |  |  |
| <ul> <li>加火中報上傳作未</li> <li>批次中報印息咨詢作業</li> </ul>                                                                                                    | 4              | 鰡差全文               | 2023/09/12 | ◇ 50<br>◇ 56<br>◇ 56 ◇ 56 ◇ 56 ◇ 57 ◇ 57 ◇ 58 ◇ 58 ◇ 58 ◇ 58 ◇ 58 ◇ 58                |   |  |  |  |  |  |
| <ul> <li>30.5.中報前志旦間下来</li> <li>31.個的中報</li> <li>31.個的中報</li> <li>31.個的申報</li> <li>31.個的中報</li> <li>31.個的中報<th>+</th><th></th><th>2020/00/12</th><th></th><th></th></li></ul> | +              |                    | 2020/00/12 |                                                                                       |   |  |  |  |  |  |
| <ul> <li>」</li> <li>」</li> <li>減損由請及查詢作業</li> </ul>                                                                                                    | 5              | 觀看全文               | 2023/04/25 | 公告修止管制樂品品項(增列α-吡咯烷基本巽己酮等11項管制樂品,亚修止裸頭单辛等2項管制樂品)                                       |   |  |  |  |  |  |
| <ul> <li>減損</li> <li>減損</li> <li>減損</li> <li>適損     <li>商     <li>商     <li>前     <li>前     <li>前     <li>前     <li>前     <li>前     <li>前     <li>前     <li>前     <li>前     <li>前     <li>前     <li>前     <li>前     <li>前     <li>前     <li>前     <li>前     <li>前     <li>前     </li> <li>前     </li> <li>前     </li> <li>前     </li> <li>前     </li> <li>前     </li> <li>前     </li> <li>前     </li> <li>前     </li> <li>前      </li> <li>前       </li> <li>前      </li> <li>前      </li> <li>前      </li> <li>前      </li> <li>前      </li> <li>前      </li> <lp>前      </lp></li> <lp>前     </lp></li></li></li></li></li></li></li></li></li></li></li></li></li></li></li></li></li></li></li></li></li></ul>                                                                                                    | 6              | 觀看全文               | 2022/12/01 | 密碼將於112年2月23日起,密碼從8碼改至12碼,原有帳號仍可使用至下次變更密碼前。                                           |   |  |  |  |  |  |
| <ul> <li>許可證查詢</li> </ul>                                                                                                    | 7              | 觀看全文               | 2022/10/31 | 公告修正管制藥品品項(增列墨西哥鼠尾草(Salvia divinorum)等12項管制藥品)                                        |   |  |  |  |  |  |
| • 機構業者申報清單明細表                                                                                                    | 8              | 觀看全文               | 2022/03/08 | 公告修正管制藥品品項(增列異丁醯吩坦尼(Isobutyrfentanyl)等299項管制藥品)                                       |   |  |  |  |  |  |
| • 機構業者申報結存明細表                                                                                                    | a              | 觀看全文               | 2021/10/21 | 公告修正管制藥品品項(增列2-Amino-5-nitrobenzophenone、Benzvlfentanvl及2-lodo-4-methylpropiophenone) | • |  |  |  |  |  |
| • 密碼維護作業                                                                                                    |                |                    |            |                                                                                       |   |  |  |  |  |  |
| • 機構業者資料                                                                                                    |                |                    |            |                                                                                       |   |  |  |  |  |  |

線上申購管制藥品

登出

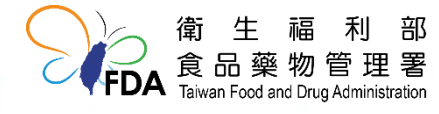

## 醫藥教育研究試驗計畫新申請 申辦操作說明-2

### 「點選「新增」開始申請

#### (線上申,,)醫藥教育研究計畫查詢

| 🔍 查詢  | ●新增 💥 清除 😢 申辦說明 |                                       |   |
|-------|-----------------|---------------------------------------|---|
| 申請編號  |                 | 研究計畫編號                                |   |
| 申請期間  | <b>•</b>        | 計畫名稱 約                                | 痕 |
| 登記證字號 | 號               | l l l l l l l l l l l l l l l l l l l | Ê |

| - ( | (線上申辦)醫藥教育研究計畫申請列表 |            |              |       |        |      |        |         |        |             |
|-----|--------------------|------------|--------------|-------|--------|------|--------|---------|--------|-------------|
|     | 功能                 | 申請日期       | 申請編號         | 登記證字號 | 研究計畫編號 | 計畫名稱 | 機構業者名稱 | 資料狀況    | 申辦進度   | 案           |
| 1   | 明細資料<br>變更新申請      | 2024/08/19 | P11308190001 |       | 1      |      |        | 核准案件    | 送出申請   | 件           |
| 2   | 修改                 | 2024/08/07 | P11308070001 |       |        |      |        | 退件(可補件) | 送出申請 🖊 |             |
| 3   | 檢視                 | 2024/07/26 | P11307260001 |       |        |      |        | 待審案件    | 4      | 紙本申         |
| 4   | 明細資料<br>變更新申請      | 2024/05/23 | P11305230001 |       |        |      |        | 核准案件    |        | <b>辦</b> 案件 |

### 申請列表會顯示所有線上/紙本申請案

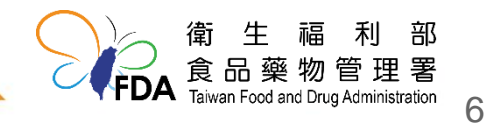

## 醫藥教育研究試驗計畫新申請申辦操作說明-3

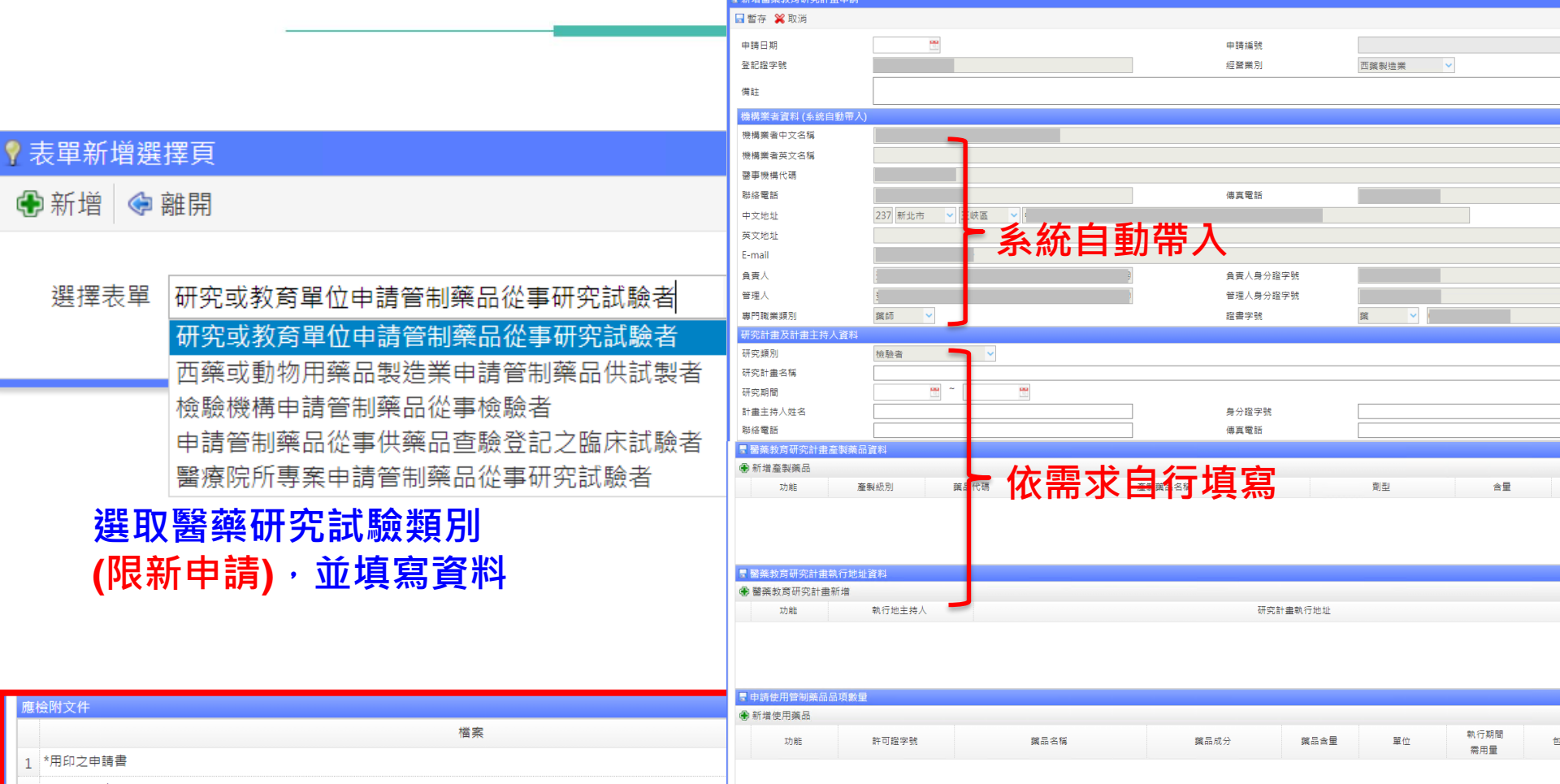

2 \*檢驗計畫書(含檢驗項目及分析方法)

3 \*管制藥品用法用量估算說明

4 \*計畫主持人身分證正反面影本及在職證明

5 其他(委託書、子計畫主持人身分證正反面影本及在職證明、管制藥品相關文獻資料或其他相關機關審核同意文件影本等)

### \*註記為應檢附文件,附件上傳後點選「暫存」, 於上傳用印之申請書後點選「送出申請」

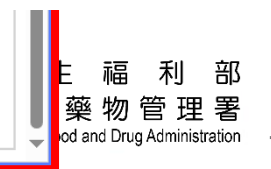

7

大綱

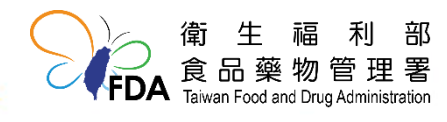

## 醫藥教育研究試驗計畫變更申請 申辦操作說明-1

| 主選單 《                                                         | 💡 公告                                                                                                    | 醫茲            | <u>数育研究</u> 註 | 【驗計書新申請/變更申請                                                                          |   |  |  |  |  |  |
|---------------------------------------------------------------|----------------------------------------------------------------------------------------------------|---------------|---------------|---------------------------------------------------------------------------------------|---|--|--|--|--|--|
| 功能列表                                                          | <b>旭</b> 日時 ==*                                                                                                 |               |               |                                                                                       |   |  |  |  |  |  |
| <ul> <li>登記證繳還申請</li> </ul>                                   | The second second second second second second second second second second second second second second second se |               |               |                                                                                       |   |  |  |  |  |  |
| <ul> <li>登記證變更申請</li> </ul>                                   | 人君                                                                                                    | ΠD:<br>, ∓⊈ , |               | 隷鬪単位:                                                                                 |   |  |  |  |  |  |
| • (線上申辦)醫藥教育研究計畫申請                                            |                                                                                                    | 1件 •          | J             |                                                                                       |   |  |  |  |  |  |
| • (紙本申辦)醫藥教育研究計畫申請                                            | 公佈欄                                                                                                    |               |               |                                                                                       |   |  |  |  |  |  |
| • (線上申辦)運輸憑照申請                                                | 点 舌:                                                                                                    | 新柬田           |               |                                                                                       |   |  |  |  |  |  |
| • (紙本申辦)運輸憑照申請                                                | @ ±7                                                                                                    | が悪性           |               |                                                                                       |   |  |  |  |  |  |
| <ul> <li>(線上申辦)第一、二級管制藥品增<br/>量由請</li> </ul>                  |                                                                                                    | 功能            | 公告日期          | 公告主旨                                                                                  |   |  |  |  |  |  |
| <ul> <li>(紙本申辦)第一、二級管制藥品增</li> </ul>                          | 1                                                                                                    | 觀看全文          | 2024/06/25    | 公告修正管制藥品品項(增列3-側氧基-2-苯基丁醯胺等3項管制藥品)                                                    |   |  |  |  |  |  |
| 重甲請<br>####################################                   | 2                                                                                                    | 觀看全文          | 2024/01/16    | 【系統公告】系統發生無法顯示資料或按鈕無反應之解決方法                                                           | L |  |  |  |  |  |
| <ul> <li>機構中報作業</li> <li>機構查詢更正及列印作業</li> </ul>               | 3                                                                                                    | 觀看全文          | 2023/12/05    | [提醒]領有管制藥品登記證之機構,請依規定於113年1月31日前辦理112年1月1日至112年12月31日期間管制藥品收支結存情形之申報,以免               | L |  |  |  |  |  |
| <ul> <li> 抗火中報上傳作業</li> <li> 批次申報訊息查詢作業</li> </ul>            | 4                                                                                                    | 觀看全文          | 2023/09/12    | 公告" 公告》 公告》 公告修正管制藥品品項(增列1-甲基苯基-1-丙酮等5項管制藥品,並修正3,4-亞甲基雙氧苯基甲胺戊酮、氯二氮平、苯巴比妥等3項管制藥品)      | L |  |  |  |  |  |
| • 銷燬申請及查詢作業                                                   | 5                                                                                                    | 觀看全文          | 2023/04/25    | 公告修正管制藥品品項(增列α-吡咯烷基苯異己酮等11項管制藥品,並修正裸頭草辛等2項管制藥品)                                       |   |  |  |  |  |  |
| • 減損申請及查詢作業                                                   | 6                                                                                                    | 館君仝文          | 2022/12/01    | 家確整於112年2日23日起,家確從8確改至12確,盾有補歸仍可使用至下次變軍家確前。                                           |   |  |  |  |  |  |
| • 減損查獲申請及查詢作業                                                 | 0                                                                                                    |               |               |                                                                                       |   |  |  |  |  |  |
| <ul> <li>許可證查詢</li> </ul>                                     | 7                                                                                                    | 觀看全文          | 2022/10/31    | 公告修正管制藥品品項(增列墨西哥鼠尾草(Salvia divinorum)等12項管制藥品)                                        |   |  |  |  |  |  |
| • 機構業者申報清單明細表                                                 | 8                                                                                                    | 觀看全文          | 2022/03/08    | 公告修正管制藥品品項(增列異丁醯吩坦尼(Isobutyrfentanyl)等299項管制藥品)                                       |   |  |  |  |  |  |
| <ul> <li>機構業者申報結存明細表</li> <li>         來理機識作業     </li> </ul> | q                                                                                                    | 觀看全文          | 2021/10/21    | 公告修正管制藥品品項(增列2-Amino-5-nitrobenzophenone、Benzvlfentanvl及2-lodo-4-methvlpropiophenone) | Ŧ |  |  |  |  |  |
| ■ 互调推进下示                                                      |                                                                                                    |               |               |                                                                                       |   |  |  |  |  |  |

線上申購管制藥品

登出

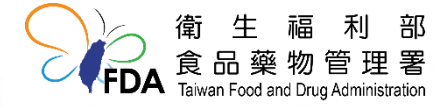

### 醫藥教育研究試驗計畫變更申請 申辦操作說明-2

#### (線上申辦)醫藥教育研究計畫查詢

| 🔍 查詢 🕀 新 | 九増 💥 清除 🔞 申辦説明 |        |                   |
|----------|----------------|--------|-------------------|
| 申請編號     |                | 研究計畫編號 |                   |
| 申請期間     |                | 計畫名稱   | 婗                 |
| 登記證字號    |                |        | <del>滅</del><br>上 |
|          |                |        | HH                |

| <b>.</b> (f | (線上申辦)醫藥教育研究計畫申請列表 |            |              |       |        |      |        |         |        |                 |
|-------------|--------------------|------------|--------------|-------|--------|------|--------|---------|--------|-----------------|
|             | 功能                 | 申請日期       | 申請編號         | 登記證字號 | 研究計畫編號 | 計畫名稱 | 機構業者名稱 | 資料狀況    | 申辦進度   | 案               |
| 1           | 田知答約<br>變更新申請      | 2024/08/19 | P11308190001 |       | 1      |      |        | 核准案件    | 送出申請   | 17              |
| 2           |                    | 2024/08/07 | P11308070001 |       |        |      |        | 退件(可補件) | 送出申請 🖊 | <u>84</u>       |
| 3           | 檢視                 | 2024/07/26 | P11307260001 |       |        |      |        | 待審案件    |        | 本申              |
| 4           | 明細資料<br>變更新申請      | 2024/05/23 | P11305230001 |       |        |      | X      | 核准案件    |        | 辦<br>  案<br>  件 |

### 申請列表會顯示所有線上/紙本申請案

點選「變更新申請」可以申請變更

### 即使第一次紙本送件,申請變更時亦 可使用線上申請!

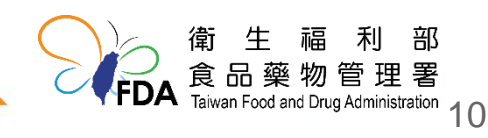

## 醫藥教育研究試驗計畫變更申請 申辦操作說明-3

| ■新增醫藥教育研究計畫變更申詞   | <u></u>                         |                  |                                       | ×                                        |
|-------------------|---------------------------------|------------------|---------------------------------------|------------------------------------------|
| 🖬 暫存 💥 取消         |                                 |                  |                                       |                                          |
| 申請日期              | 12                              | 申請編號             |                                       |                                          |
| 登記證字號             |                                 | 經營業別             | 西藥販賣業                                 |                                          |
| 依據延伸單號            | PL0 07103                       |                  |                                       |                                          |
| 備計                |                                 |                  |                                       |                                          |
|                   |                                 |                  |                                       |                                          |
| 機構業者資料(系統目動帶人)    |                                 |                  |                                       |                                          |
| 機構美者中又名稱          |                                 |                  |                                       |                                          |
| 機構美者央乂名柟          |                                 |                  |                                       |                                          |
| 置争馁伟飞哧<br>11.42雨≕ | ┣ 系統自動帶入                        | 唐吉泰迁             |                                       |                                          |
| 柳泊电印              |                                 | (守具电印            |                                       |                                          |
| 中文地址<br>          |                                 |                  |                                       |                                          |
| F-mail            |                                 |                  |                                       |                                          |
| 自害人               |                                 | 自吉人身分語字號         |                                       |                                          |
| 管理人               |                                 | 管理人身分證字號         |                                       |                                          |
| 專門職業類別            |                                 | 證書字號             | ····································· |                                          |
| 研究計畫及計畫主持人資料      |                                 |                  |                                       |                                          |
| 研究類別              | 研究試驗者 🗸 十萬 九日                   | 藏品品頂/使用量、延       | 長使田期限、博加                              | 1劫                                       |
| 研究計畫名稱            |                                 |                  |                                       | 1 +70                                    |
| □ 研究前面            | 2024/08/09 🛗 ~ 2024/08/30 😁 🗂 🗓 | <b>以變更計畫王持人等</b> | ,依需求自行變更                              |                                          |
| □ 計畫主持人姓名         | 1234                            | 身分證字號            | m1234                                 |                                          |
| □ 聯絡電話            | 10234                           | 傳真電話             |                                       |                                          |
| *確埨附立件            |                                 |                  |                                       |                                          |
|                   |                                 |                  | mu PA                                 |                                          |
|                   | 1田 邦                            | 「戦」              | 754 LUII                              |                                          |
| 1 *用印之申請書         | *計記为薩榆附立                        |                  |                                       |                                          |
| 2 *原核准及歷次核准之函     |                                 |                  |                                       |                                          |
| 3 *變更說明           | 後點選「暫存」                         | ·於上傳用印 止傳        |                                       | 衛生福利率                                    |
| 4 其他(變更項目之相關檢)    | <sup>1</sup> 文由語聿後點躍            | 「送出由書,」          |                                       | ) 『 工 <sup>™</sup> 小 마<br>. 食品藥物管理罢      |
|                   | ~ ~ ~ 明自反副选                     |                  | <b>₩₩₩₩₩₩₩₩₩₩₩₩₩</b>                  | A Taiwan Food and Drug Administration 11 |

大綱

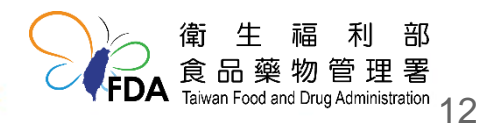

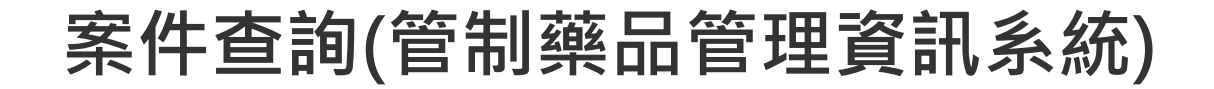

| 上申辦)第一、二級管制藥品增量申請 |       |  |  |  |  |  |  |
|-------------------|-------|--|--|--|--|--|--|
| ,查詢 🕒 新增 💥 清除     |       |  |  |  |  |  |  |
| 申請編號              | 登記證字號 |  |  |  |  |  |  |
| 申請期間 😬 ~ 🔛        | 核准文號  |  |  |  |  |  |  |
|                   |       |  |  |  |  |  |  |

| 1000 |    | л/этэ — мох 🖬 инз |              |       |          |      |      |      |        |
|------|----|-------------------|--------------|-------|----------|------|------|------|--------|
|      | 功能 | 申請日期              | 申請編號         | 登記證字號 | 機構業者中文名稱 | 核准文號 | 資料狀況 | 申辦進度 |        |
| 1    | 修改 | 2024/08/19        | W11308190002 |       |          |      | 暫存案件 | 暫存中  | 線上申辦案件 |
| 2    | 檢視 | 2024/08/19        | W11308190001 |       |          |      | 待審案件 | 送出申請 |        |
| 3    | 檢視 | 2024/05/09        | W11305090001 |       |          |      | 核准案件 |      | 紙本申辦案件 |

### 申辦進度可由各線上申辦功能之申請列表中查看

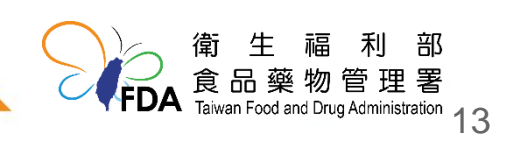

## 線上辦理管制藥品相關證照 作業流程

| 1. 會員註冊      | • 首次使用系統須申請使用者帳號。                         |                                          |
|--------------|-------------------------------------------|------------------------------------------|
| 2. 填寫資料      | • 登入系統後 · 依申辦頁面填寫申請資料 ·                   |                                          |
| 3. 上傳附件檔案    | • 上傳申辦所需的附件檔案 •                           |                                          |
| 4.申請書列印及用印上傳 | • 申請資料填寫完成後 · 列印紙本申請書 · 用印後掃描紙本上傳 ·       |                                          |
| 5. 送件申請      | •確認填寫資料及上傳檔案無誤後,點選「送出申請」,資料送出後即無法再修改。     |                                          |
| 6. 立案審查      | ・立案進入審查。                                  |                                          |
|              | 會生福不<br>食品藥物管<br>Taiwan Food and Drug Adm | 」 部<br>理 署<br><sup>hinistration</sup> 1⊿ |

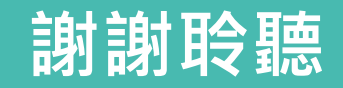

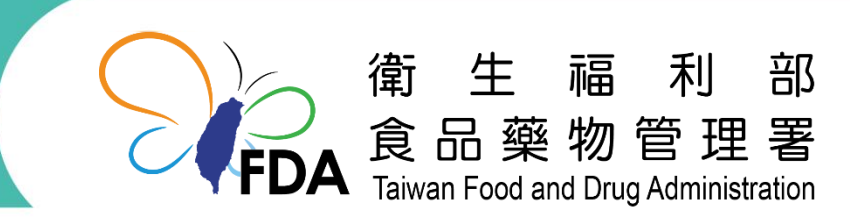

http://www.fda.gov.tw/